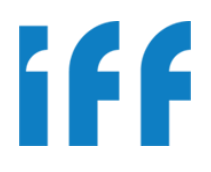

### PORTAL DE PROVEEDORES MANUAL DEL PROVEEDOR

### Tabla de Contenidos

| 1. | Introducción                         | 3  |
|----|--------------------------------------|----|
|    | 1.1 Propósito                        | 3  |
|    | 1.2 Alcance                          | 3  |
| 2. | Procesos                             | 3  |
|    | 2.1 Registro Documento               | 3  |
|    | 2.2 Recepción                        |    |
|    | ·                                    | 3  |
|    | 2.3 Validación Contacto IFF          | 3  |
|    | 2.4 Validación Contabilidad          | 3  |
|    | 2.5 Tesorería                        | 3  |
| 3. | Ingreso al Portal                    | 4  |
| 4. | Generar Comprobante                  | 7  |
| 5. | Seguimiento de comprobantes          | 18 |
| 6. | Cuenta Corriente                     | 21 |
| 7. | Certificado de Retención Electrónico | 23 |
| 8. | Formato FCU                          | 25 |
| 9. | Comunicador                          | 26 |
|    |                                      |    |

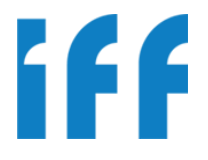

#### 1. INTRODUCCIÓN

El presente documento técnico permitirá informar al usuario respecto a la usabilidad y funcionalidad de la aplicación de Portal de Proveedores. De una forma práctica y entendible se explica cada pantalla y cada opción, así mismo los procesos involucrados.

#### 1.1 Propósito

Brindar al usuario la información técnica para el buen uso y entendimiento del Portal de Proveedores.

#### 1.2 Alcance

- **1.2.1** Explicar el flujo de los procesos involucrados.
- **1.2.2** Instruir en el uso de la aplicación.

#### 2. PROCESOS

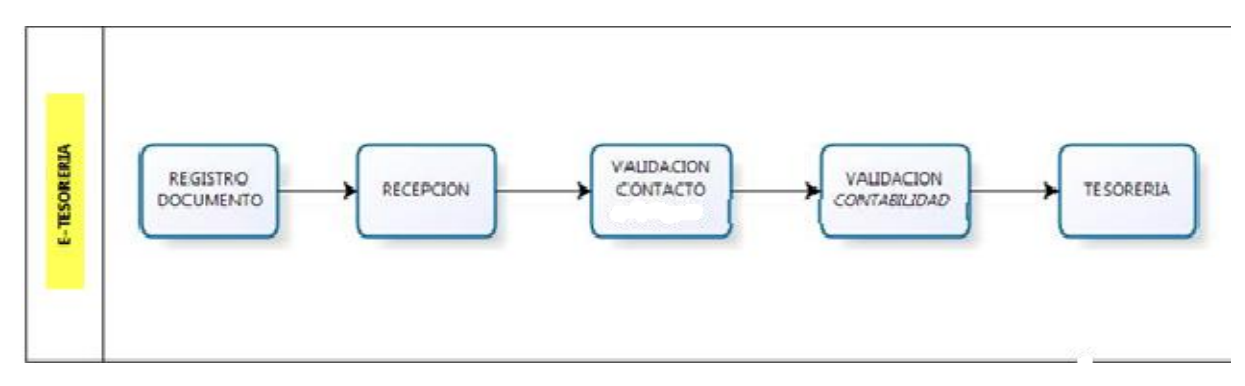

#### 2.1 Registro Documento

El proveedor por medio de la aplicación registra la información del documento, como parte de ella se debe adjuntar el documento escaneado.

#### 2.2 Recepción

La recepción de IFF Peru recibirá el documento físico y realizará una verificación versus lo ingresado en la aplicación.

#### 2.3 Validación Contacto IFF

Es el proceso por el cual se valida si el producto/servicio se realizó sin ninguna observación.

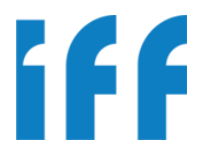

#### 2.4 Validación Contabilidad

Proceso por el cual se valida aspectos contables (retenciones, impuestos, etc.) y se pasa a la contabilidad de IFF.

#### 2.5 Tesorería

Recepción para la programación del pago.

#### 3. INGRESO AL PORTAL

#### 3.1 Inicio de Sesión o Ingreso al Portal

El inicio de sesión no es más que identificarse ante la aplicación, para lo cual deberá contar con un Usuario y Contraseña que se lo brindará IFF enviando un correo a <u>Imodragon@frutarom.com</u>

Con sus credenciales (usuario y clave) Ud. Podrá ingresar al portal y empezar a usarlo. Para ingresar al Portal deberá dirigirse al siguiente link:

http://zonasegura.frutaromla.com/eproveedor/Home.aspx

#### La pantalla a mostrar es:

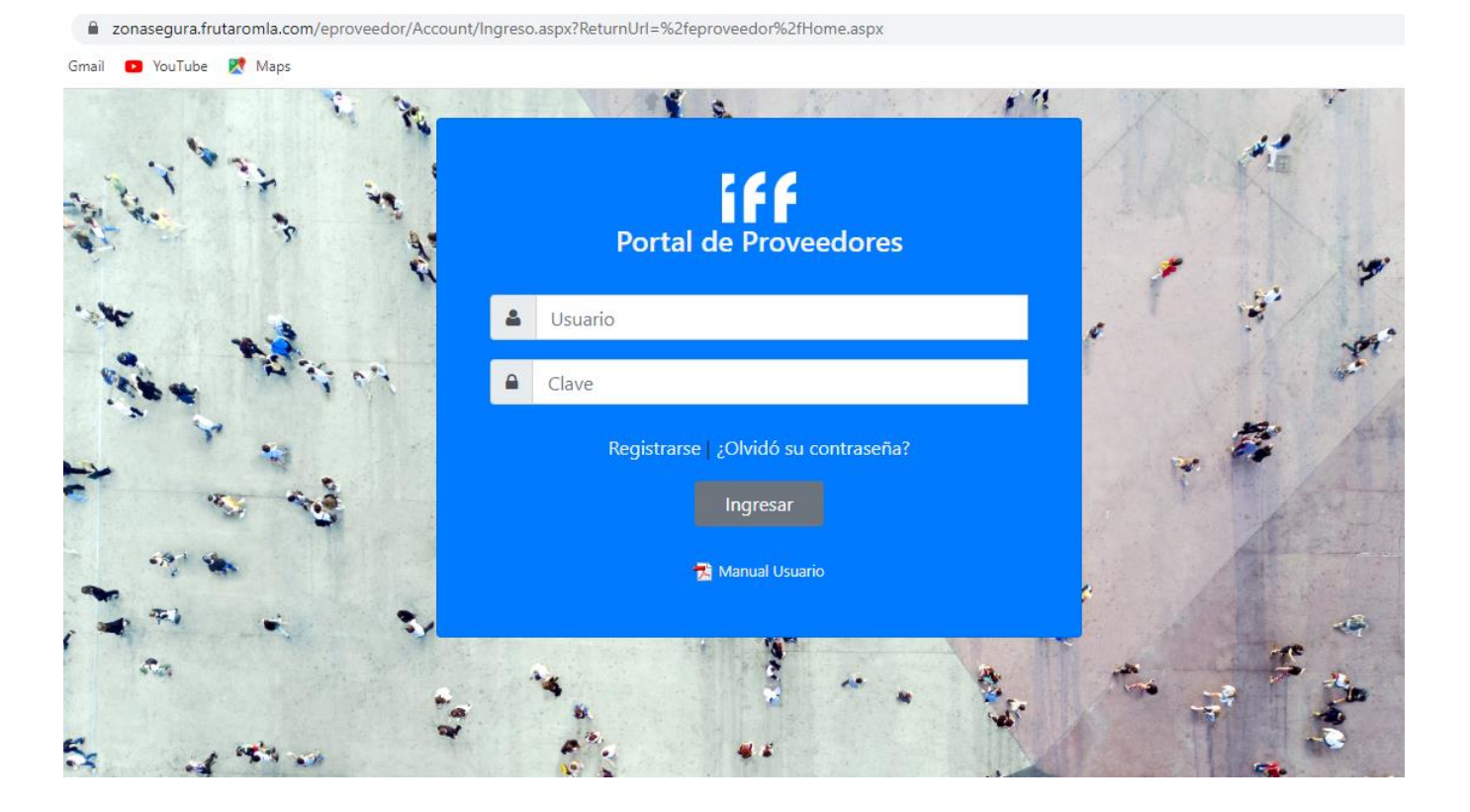

Confidencial

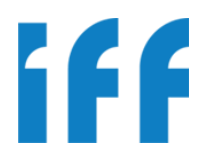

#### 3.2 Pantalla Principal

Una vez identificado ante el Portal, la primera pantalla a mostrarse es la principal, como se detalla en la siguiente imagen:

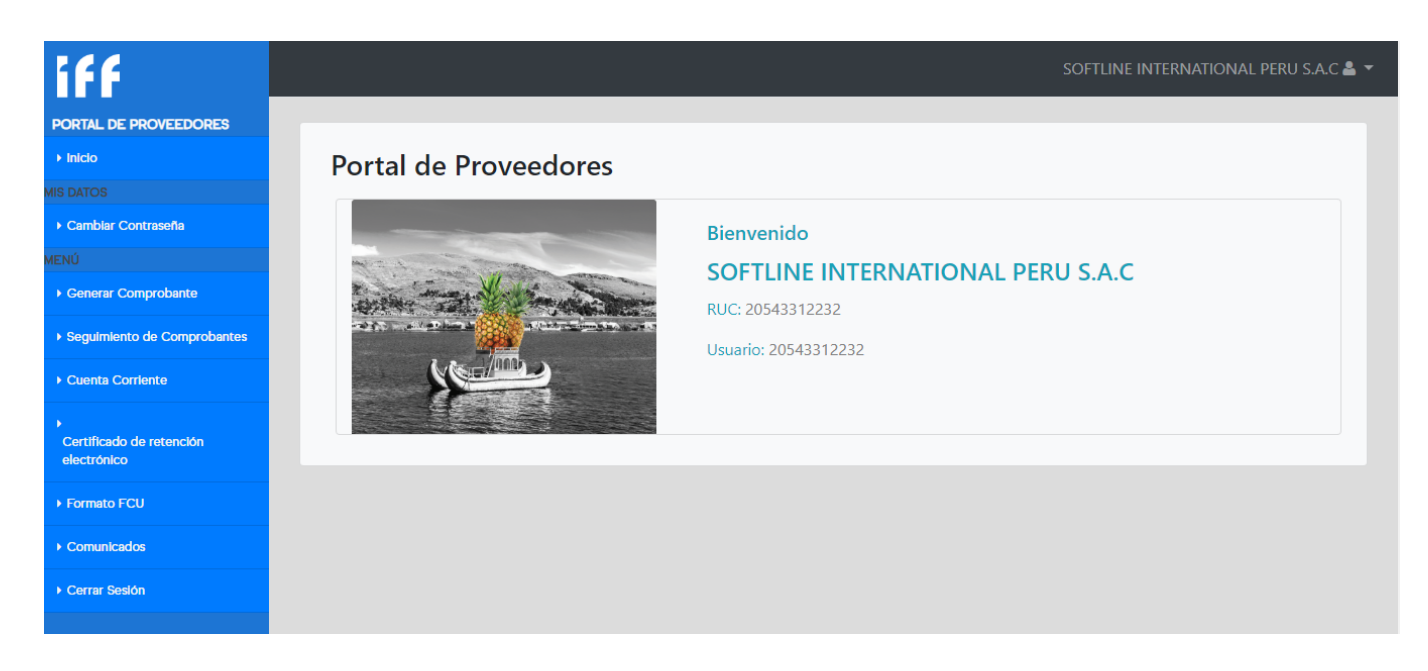

- 1. Nombre o Razón Social del Usuario identificado (Bienvenida al Portal).
- 2. Cerrar Sesión o salir del Portal.
- Módulos del Portal. En este casi se muestran dos: "Mis Datos" y "Menú". Cuando realizo clic en uno de los módulos se despliegan las opciones del mismo.
- 4. Opciones de Menú, están agrupados por módulo.
  - A. Inicio
  - B. Generar Comprobante
  - C. Seguimiento de Comprobantes
  - D. Cuenta corriente
  - E. Certificado de Retención electrónico
  - F. Formato FC
  - G. Comunicados

#### 3.3 Módulos del Portal

Son grupos que tienen la función de juntar opciones que se relacionan por funcionalidad o proceso. Para el perfil de Proveedor se tiene acceso a dos:

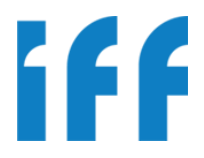

#### 3.4 Opciones de "Mis Datos"

Se detalla y explica cada pantalla de las opciones de esta sección.

#### 3.4.1 Cambiar Contraseña.

Esta opción permitirá cambiar mi contraseña o clave de ingreso al Portal IFF por defecto otorga una contraseña, se recomienda una vez ingresado al Portal, cambiar la clave por seguridad, así mismo realizarlo periódicamente. A continuación se detalla la pantalla:

- 1. Se debe ingresar la contraseña actual.
- 2. Se ingresa la nueva contraseña.
- 3. Se repite la nueva contraseña.
- 4. Operación actualizar la contraseña.

Una vez realizada la operación de "Actualizar" el Portal emite un mensaje de confirmación:

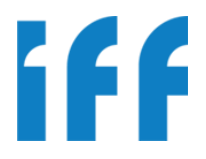

#### 4. GENERAR COMPROBANTE.

Esta opción permite registrar el documento de pago (Factura) y da inicio al flujo del proceso de pago (eTesorería).

Ubicamos la opción según la siguiente imagen:

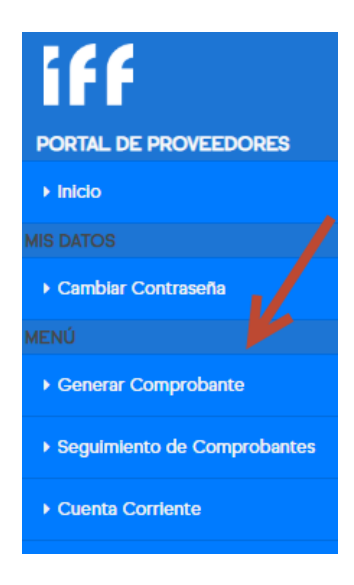

| oo de Comprobante                                                                            |                   |                                                                                                    |                                               |  |
|----------------------------------------------------------------------------------------------|-------------------|----------------------------------------------------------------------------------------------------|-----------------------------------------------|--|
| FACTURA                                                                                      | ▼ ⊚ Si tiene      | e Orden de Compra 🛛 No tier                                                                              | ne Orden de Compra                            |  |
| tos del Comprobante                                                                          |                   |                                                                                                    |                                               |  |
| veedor: 2016779                                                                              | 5120 - INVERSIONE |                                                                                                    |                                               |  |
|                                                                                              |                   |                                                                                                    |                                               |  |
|                                                                                              |                   |                                                                                                    |                                               |  |
| omprobante Ordene                                                                            | s de Compra       |                                                                                                    |                                               |  |
| Comprobante Ordene                                                                           | s de Compra       | SubTotal:                                                                                                | .00                                           |  |
| omprobante Ordene<br>Facturación Electrón<br>Documento:                                      | s de Compra       | SubTotal:                                                                                                | .00                                           |  |
| Comprobante Ordene<br>Facturación Electrón<br>Documento:<br>Moneda:                          | s de Compra       | SubTotal:<br>Inafecto<br>Descuento:                                                                      | .00<br>.00<br>.00                             |  |
| comprobante Ordene<br>Facturación Electrón<br>Documento:<br>Moneda:<br>Fecha:                | s de Compra       | SubTotal:<br>Inafecto<br>Descuento:<br>IGV(18.00):                                                       | .00<br>.00<br>.00                             |  |
| Comprobante Ordene<br>Facturación Electrón<br>Documento:<br>Moneda:<br>Fecha:                | s de Compra       | SubTotal:<br>Inafecto<br>Descuento:<br>IGV(18.00):<br>Otro Impuesto:                                     | 00.<br>00.<br>00.<br>00.                      |  |
| omprobante Ordene<br>Facturación Electrón<br>Documento:<br>Moneda:<br>Fecha:<br>Referencia:  | s de Compra       | SubTotal:<br>Inafecto<br>Descuento:<br>IGV(18.00):<br>Otro Impuesto:<br>Flete:                           | 00.<br>00<br>.00<br>.00<br>.00                |  |
| Comprobante Ordene<br>Facturación Electrón<br>Documento:<br>Moneda:<br>Fecha:<br>Referencia: | s de Compra       | SubTotal:<br>Inafecto<br>Descuento:<br>IGV(18.00):<br>Otro Impuesto:<br>Flete:<br>Seguro:                | .00<br>.00<br>.00<br>.00<br>.00<br>.00        |  |
| Comprobante Ordene<br>Facturación Electrón<br>Documento:<br>Moneda:<br>Fecha:<br>Referencia: | s de Compra       | SubTotal:<br>Inafecto<br>Descuento:<br>IGV(18.00):<br>Otro Impuesto:<br>Flete:<br>Seguro:<br>Otro Gasto: | .00<br>.00<br>.00<br>.00<br>.00<br>.00<br>.00 |  |

Al hacer clic nos muestra la siguiente página:

Para poder registrar un documento lo dividiremos en los siguientes pasos:

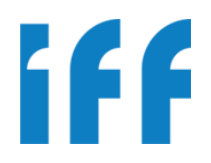

- Elegir si tiene Orden de Compra •
- Seleccionar Orden de Compra •
- Registro de Datos •
- Registro de Importes •
- Adjuntar archivo.
- Grabar.

#### 4.1. REGISTRO DE DATOS

En la siguiente ventana deberá seleccionar el Tipo de Comprobante a registrar:

| Registro de Comprobante d                                          | e Pago                      |             |
|--------------------------------------------------------------------|-----------------------------|-------------|
| Tipo de Comprobante                                                |                             |             |
| Tipo: FACTURA                                                      | n de Compra 🛛 No tiene Orde | n de Compra |
| FACTURA                                                            |                             |             |
| NOTA DE CREDITO                                                    |                             |             |
| RECIBO POR HONORARIOS<br>Datos del Comprobante                     |                             |             |
| Proveedor: 20543312232 - SOFTLINE IN Comprobante Ordenes de Compra |                             |             |
| Facturación Electrónica: 🎯 NO 🔘 SI                                 | SubTotal:                   | .00         |
| Documento:                                                         | Inafecto                    | .00         |

Luego deberá actualizar los siguientes datos en el formulario:

Documento (serie y número). Digitamos la serie (podemos obviar los ceros a la 0 izquierda) seguido de un guion (-) y el número, el Portal completará los ceros necesarios para tener un formato estándar.

| Tipo:      | FACTURA  |   |
|------------|----------|---|
| Documento: | 15102536 | × |
| (12 - 13   |          |   |

Pasado el foco a la siguiente casilla el Portal completará el formato del número:

| 35         |             |  |
|------------|-------------|--|
| Documento: | 0015-102536 |  |
|            |             |  |

- Moneda. Sólo se podrá seleccionar cuando la factura se genere sin orden de 0 compra, caso contrario tomará la moneda de la orden de compra seleccionada. Fecha. Por defecto es la fecha de emisión de la factura. 0

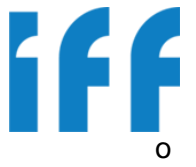

o Referencia. Se ingresa el concepto por el que se está facturando o un resumen del mismo.

#### 4.2. REGISTRO DE IMPORTES

Para registrar los importes existen dos vías:

- Cuando generamos con Orden de Compra, los importes son registrados automáticamente por el Portal, en base a la(s) orden(es) agregada(s).
- o Cuando generamos sin Orden de Compra, los importes los registramos manualmente.

| Total:         | 1,534.00 |
|----------------|----------|
| Otro Gasto:    | .00      |
| Seguro:        | .00      |
| Flete:         | .00      |
| Otro Impuesto: | .00      |
| IGV(18.00):    | 234.00   |
| Descuento:     | .00      |
| Infafecto:     | .00      |
| SubTotal:      | 1,300.00 |
| 1.7            |          |

El cálculo del IGV es automático.

#### 4.3. ADJUNTAR ARCHIVO

Es obligatorio el adjuntar el escaneado de la factura, para que la recepción de IFF pueda validarlo correctamente, caso contrario el documento no pasará a las siguientes instancias dentro del Flujo del Proceso.

| Subir comprobante escaneado:                                 | $\bigcirc$ | Archivos Adjuntos: |   |
|--------------------------------------------------------------|------------|--------------------|---|
| Click aquí para examinar archivos                            | Examina 1  |                    |   |
| Tipos permitidos: jpeg, pdf<br>Tamaño máximo: 2Mb<br>Subir 2 | $\bigcirc$ |                    | 3 |

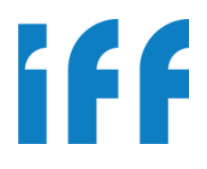

 Examinar. Permite buscar el archivo a adjuntar. Este debe ser de tipo JPG o PDF y debe tener un tamaño máximo de 2Mb. Al hacer clic buscamos el archivo en nuestra PC u otro medio de almacenamiento:

| Centre Elegir arcl                                                                     | hivos para cargar                                        |
|----------------------------------------------------------------------------------------|----------------------------------------------------------|
| (€) → ↑  Bibliotecas → Documentos → Mis Facture                                        | rras v C Buscar en Mis Facturas 🔎                        |
| Organizar 👻 Nueva carpeta                                                              | 8== <b>-</b> 🔟 🐵                                         |
| Escritorio Nombre                                                                      | Fecha de modifica Tipo Tamaño                            |
| Sitios recientes FAC 0015-000102536                                                    | 26/09/2013 09:10 Archivo PDF 1,378 KB                    |
| initioteeas<br>Documentos<br>Música<br>Vídeos<br>F Equipo<br>E Disco local (C:)<br>Red |                                                          |
| Nombre: FAC 0015-000102536                                                             | ✓ Todos los archivos (*.*)      ✓     ▲brir     Cancelar |

Después de ubicar el archivo y hacer clic en abrir, quedaría así:

| FAC 0015-000102536.ndf                                                                                          | X | Examinar |  |
|----------------------------------------------------------------------------------------------------|---|----------|--|
| ipos permitidos; iped, par                                                                                      |   |          |  |
| the second second second second second second second second second second second second second second second se |   |          |  |
| Tamaño máximo: 2Mb                                                                                              |   |          |  |

 Subir. El siguiente paso es "subir el archivo", después de esta acción el Portal lo renombrará y lo ubicará en la lista de "Archivos Adjuntos". Caso contrario emitirá un mensaje con el problema detectado (por ej. El formato no es el correcto, o el tamaño es mayor al permitido).

| Subir comprobante esc                             | aneado:     |          | Archivos Adjuntos:  |
|---------------------------------------------------|-------------|----------|---------------------|
| Click aquí para examin                            | ar archivos | Examinar |                     |
| Tipos permitidos: jpeg, pdf<br>Tamaño máximo: 2Mb |             |          | 20140421 055235.pdf |
|                                                   | Subir       |          | ~                   |

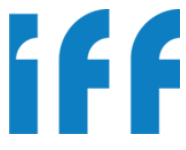

• Archivos adjuntos. Es la lista de todos los archivos que hayamos subido.

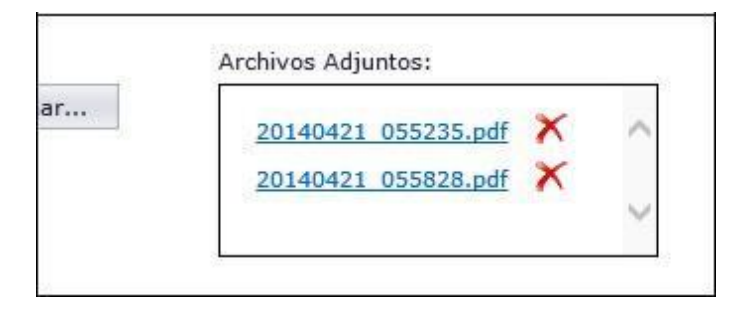

Haciendo clic en el nombre del archivo podemos descargarlo y visualizarlo. Así mismo en cada ítem de la lista figura una opción para eliminar el adjunto.

#### 4.4. REGISTRO DE ORDENES DE COMPRA:

Existe una sección llamada "Órdenes de Compra", aquí podemos visualizar las ordenes agregadas, para el caso que la factura se genere en base a ellas.

| -           | TA CTUDA     |   |
|-------------|--------------|---|
| Tipo:       | FACTURA      |   |
| Documento:  | 0015-102536  |   |
| Moneda:     | SOL *        |   |
| Fecha:      | 21/04/2014 🔻 |   |
| Deferred    |              | ~ |
| Referencia: |              | ~ |

Al hacer clic en la pestaña, nos muestra las órdenes agregadas:

| N° Orden   | Fecha      | Moneda | Total  | Detalle | Quitar |
|------------|------------|--------|--------|---------|--------|
| 2013L02585 | 27/08/2013 | SOL    | 800.00 | Q       | ×      |
| 2013102584 | 27/08/2013 | SOL    | 500.00 | 0       | ×      |

Aquí también podemos ver su detalle y/o quitar alguna orden.

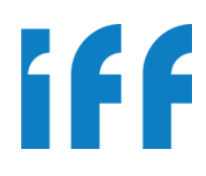

| Ordenes de Com<br>Numero de la Or<br>E Fecha Inici | pra<br>den:<br>o: 01/04/ | 2014 <b>*</b> F | 1)<br>echa Fin: 16/04/2014 | ×       | 3             |
|----------------------------------------------------|--------------------------|-----------------|----------------------------|---------|---------------|
| N° Orden                                           | Fecha                    | Moneda          | Saldo Pagar                | Total   | Detalle Agreg |
| rdenes Seleccio                                    | onadas                   |                 |                            |         |               |
| N° Orden                                           | Fecha                    | Moneda          |                            | Total D | Detalle Quita |
|                                                    |                          | Sin Orden       | es de Compra               |         |               |
|                                                    |                          |                 | $\sim$                     |         |               |

### Al hacer clic nos muestra la siguiente ventana emergente (PopUp):

#### Filtro Numero de la Orden.

Se ingresa el número de la orden de compra. Para simplificar, se puede ingresar los últimos caracteres del número. Ej. Se tiene la orden N° **"2020L02584"** podemos resumir el filtro tomando los últimos dígitos **"2584"**. Si hacemos clic en "Buscar" (3) se listarán todas las órdenes que coincidan con dicho filtro.

| ordenes de Cor                              | mpra              |                       |                |                   |          |         |          |
|---------------------------------------------|-------------------|-----------------------|----------------|-------------------|----------|---------|----------|
| lumero de la C                              | orden:            | 2584                  |                | ]                 |          |         |          |
| 🔄 Fecha Ini                                 | cio:              | 01/04/2               | 014 -          | Fecha Fin: 16/04  | /2014    | - 9     |          |
| N° Orden                                    | F                 | echa                  | Moneda         | Saldo Pagar       | Total    | Detalle | Agregar  |
| 2013L02584                                  | 27/0              | 08/2013               | SOL            | 1,750.00          | 1,750.00 | Q       | <b>V</b> |
| Página 1 de 1                               | (1 eler           | mentos)               | <b>1</b>       |                   |          |         |          |
| Página 1 de 1<br>)rdenes Selecc             | (1 eler           | mentos)               | 010            |                   |          |         | 0.1      |
| Página 1 de 1<br>)rdenes Selecc<br>N° Orden | (1 eler<br>ionada | mentos)<br>as<br>echa | • 1 •<br>Moned | a                 | Total    | Detalle | Quitar   |
| Página 1 de 1<br>Ordenes Selecc<br>Nº Orden | (1 eler<br>ionada | echa                  | Moned Sin Orc  | a denes de Compra | Total    | Detalle | Quitar   |
| Página 1 de 1<br>Ordenes Selecc<br>Nº Orden | (1 eler<br>ionada | mentos)<br>35<br>echa | Moned Sin Orc  | a denes de Compra | Total    | Detalle | Quitar   |

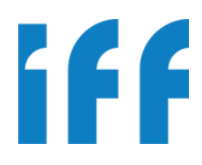

#### Filtro de Rango de fechas.

Si hacemos clic en la casilla de verificación ( $\square$ ) se activa el rango de fechas para poder realizar el filtro.

| umero de la O<br>🕗 Fecha Inic | rden:         | 013 •   | Fecha Fin: 30/08 | /2013    | . 0     |         |
|-------------------------------|---------------|---------|------------------|----------|---------|---------|
| N° Orden                      | Fecha         | Moneda  | Saldo Pagar      | Total    | Detalle | Agregar |
| 2013L02584                    | 27/08/2013    | SOL     | 1,750.00         | 1,750.00 | Q       | 4       |
| 2013L02585                    | 27/08/2013    | SOL     | 800.00           | 800.00   | Q       | 4       |
| 2013L02484                    | 19/08/2013    | SOL     | 1,200.00         | 1,200.00 | Q       | ~       |
| 2013L02485                    | 19/08/2013    | SOL     | 9,500.00         | 9,500.00 | Q       | 4       |
| Página 1 de 1 (               | (4 elementos) | 010     |                  |          |         |         |
| rdenes Selecci                | ionadas       |         |                  |          |         |         |
| N° Orden                      | Fecha         | Moneda  | 1                | Total    | Detalle | Quitar  |
|                               |               | Sin Ord | enes de Compra   |          |         |         |

#### Buscar.

Realiza la búsqueda de acuerdo a los filtros realizados, mostrando las órdenes de compra.

| umero de la C                  | rden        |                  |                  |          | -       |          |
|--------------------------------|-------------|------------------|------------------|----------|---------|----------|
|                                | cio: 19/0   | 18/2013 <b>•</b> | Fecha Fin: 30/08 | /2013    | 9       |          |
| N° Orden                       | Fecha       | Moneda           | Saldo Pagar      | Total    | Detalle | Agregar  |
| 2013L02584                     | 27/08/20    | 13 SOL           | 1,750.00         | 1,750.00 | Q       | *        |
| 2013L02585                     | 27/08/20    | 13 SOL           | 800.00           | 800.00   | Q       | *        |
| 2013L02484                     | 19/08/20    | 13 SOL           | 1,200.00         | 1,200.00 | Q       | <b>~</b> |
| 2013L02485                     | 19/08/20    | 13 SOL           | 9,500.00         | 9,500.00 | Q       | *        |
| Página 1 de 1<br>rdenes Selecc | (4 elemento | os) 310          |                  |          |         |          |
| N° Orden                       | Fecha       | Moneo            | fa               | Total    | Detalle | Quitar   |
|                                |             | Sin Or           | denes de Compra  |          |         |          |

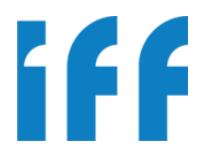

#### Resultado de la búsqueda, Órdenes de compra del proveedor.

| N° Orden   | Fecha      | Moneda | Saldo Pagar | Total    | Detalle | Agregar |
|------------|------------|--------|-------------|----------|---------|---------|
| 2013L02584 | 27/08/2013 | SOL (  | 1,750.00    | 1,750.0  | c ) (   | d       |
| 2013L02585 | 27/08/2013 | SOL [  | 800.00      | 800.00   | Q       | 4       |
| 2013L02484 | 19/08/2013 | SOL [  | 1,200.00    | 1,200.00 | Q       | 4       |
| 2013L02485 | 19/08/2013 | SOL    | 9,500.00    | 9,500.00 | Q       | 4       |

El resultado nos muestra una relación de órdenes de compra del proveedor con la siguiente información:

- a. Columnas: N° de Orden, Fecha de emisión, Moneda, Saldo a pagar, Total, Detalle y Agregar.
- b. Casilla de texto de Saldo a pagar. Permite ingresar un monto parcial del total de la orden. Si la factura a generar es por un pago parcial de la orden de compra, se ingresará por medio de esta casilla el monto parcial.

Por ejemplo, solo facturaremos S/. 500.00 del total de la orden (S/. 1750.00), como se muestra en la siguiente imagen:

| rdenes de Cor                   | npra       |        |                  |          |         |         |
|---------------------------------|------------|--------|------------------|----------|---------|---------|
| umero de la O<br>🗹 🛛 Fecha Inic | rden:      | 013 -  | Fecha Fin: 30/08 | /2013    | 9       |         |
| N° Orden                        | Fecha      | Moneda | Saldo Pagar      | Total    | Detalle | Agregar |
| 2013L02584                      | 27/08/2013 | SOL    | 500.00 ×         | 1,750.00 | Q       | 4       |
| 2013L02585                      | 27/08/2013 | SOL    | 800.00           | 800.00   | Q       | 4       |
| 2013L02484                      | 19/08/2013 | SOL    | 1,200.00         | 1,200.00 | Q       | *       |
| 2013L02485                      | 19/08/2013 | SOL    | 9,500.00         | 9,500.00 | Q       | 4       |

- c. Detalle de la orden. Haciendo clic en esta opción nos mostrará otra pantalla con todo el detalle de la orden:
  - Datos de la compra
  - Datos del Proveedor
  - Detalle del Pedido
  - -Observaciones generales Ver la siguiente imagen:

| Detalle de                                                             | Orden de Compra                                                                                                    |                                                                                    |                                |                                                                                                    |                             |                                           |
|------------------------------------------------------------------------|----------------------------------------------------------------------------------------------------|------------------------------------------------------------------------------------|--------------------------------|----------------------------------------------------------------------------------------------------|-----------------------------|-------------------------------------------|
| DATOS D<br>N° Orden:<br>Fecha de<br>Forma de<br>Tipo de M<br>N° de Cot | DE LA COMPRA<br>:<br>Emisión:<br>Pago:<br>loneda:<br>ización:                                                                                                    | 2013L02584<br>27/08/2013<br>FACTURA 30 DIAS<br>SOL                                 |                                |                                                                                                    |                             |                                           |
| DATOS D<br>Razon Soc<br>RUC / Cóc<br>Dirección:<br>Feléfono:           | <b>EL PROVEEDOR</b><br>dial:<br>digo:<br>:-                                                                                                    | S & V SERVICIOS INI<br>20392476581<br>: CAL. LOS MANZANO<br>LIMA - LIMA - ATE<br>- | DUSTRIALI<br>OS NRO. 1         | ES S.C.R.LTDA.<br>163 (A 8 CDRAS MI                                                                                                    | UNICIPALIDAD D              | DE VITARTE)                               |
| Contacto                                                               | come dal.                                                                                                    |                                                                                    |                                |                                                                                                    |                             |                                           |
| Contacto<br>DETALLE<br>Linea                                           | DEL PEDIDO Producto                                                                                                    | Cantidad                                                                           | Unidad                         | Precio Unit.                                                                                                    | Total                       | Fecha Entrega                             |
| DETALLE<br>Linea                                                       | DEL PEDIDO<br>Producto<br>Rebobinado de motor agitador de<br>3hp en maquína<br>reactor, instalacion y puesta en<br>marcha                                                                                                    | Cantidad                                                                           | Unidad<br>UN                   | Precio Unit.                                                                                                    | <b>Total</b><br>650.00      | Fecha Entrega<br>27/08/2013               |
| DETALLE<br>Linea<br>1                                                  | DEL PEDIDO Producto Rebobinado de motor agitador de Shp en maquina reactor, instalacion y puesta en marcha Suministro e instalacion de equipo electricos/electronicos para alarma de nivé alto de granos en tolva lurin              | Cantidad<br>1.00                                                                   | Unidad<br>UN<br>UN             | Precio Unit.<br>650.00<br>1,100.00                                                                                                    | Total<br>650.00<br>1,100.00 | Fecha Entrega<br>27/08/2013<br>27/08/2013 |
| DETALLE<br>Linea<br>1<br>2<br>Dirección                                | DEL PEDIDO Producto Rebobinado de motor agitador de Jhp en maquina reactor ,instalacion y puesta en marcha Suministro e instalacion de equipo electricos/electronicos para alarma de nivel alto de granos en tolva lurin de Entrega: | Cantidad<br>1.00<br>s<br>1.00<br>AV. LOS ROSALES 20                                | Unidad<br>UN<br>UN<br>80 SANTA | Precio Unit.         Image: Compare the second second | Total<br>650.00<br>1,100.00 | Fecha Entrega<br>27/08/2013<br>27/08/2013 |

 Agregar. Opción que nos permite adicionar una orden de compra al detalle de órdenes que va estar compuesta la factura. Debemos tener en cuenta que el Portal generará automáticamente los montos en base a la(s) orden(es) que hayamos agregado.
 Podemos agregar el total de la orden o un monto parcial (para cambiar el monto remitirse al ítem b. de esta sección)

Una vez agregado se mostrará en la relación de "órdenes seleccionadas", tal como se muestra en la imagen:

| mpra          |               |                  |               |                                                                                                    |                    |
|---------------|---------------|------------------|---------------|----------------------------------------------------------------------------------------------------|--------------------|
| orden:        |               | ]                |               |                                                                                                    |                    |
| cio: 19/08/20 | 013 🔻         | Fecha Fin: 30/08 | /2013         | - 9                                                                                                    |                    |
| ato.          |               |                  |               |                                                                                                    |                    |
| Fecha         | Moneda        | Saldo Pagar      | Total         | Detalle                                                                                                    | Agregar            |
| 27/08/2013    | SOL           | 1,250.00         | 1,750.00      | Q                                                                                                    | 4                  |
| 19/08/2013    | SOL           | 1,200.00         | 1,200.00      | Q                                                                                                    | 4                  |
| 19/08/2013    | SOL           | 9,500.00         | 9,500.00      | Q                                                                                                    | 4                  |
| 01/08/2013    | SOL           | 3,300.00         | 3,300.00      | Q                                                                                                    | *                  |
| (7 elementos) | 1 2 (         | Ð                |               |                                                                                                    |                    |
|               |               |                  |               |                                                                                                    |                    |
| ionadas       |               |                  |               |                                                                                                    |                    |
| Fecha         | Moneo         | la               | Total         | Detalle                                                                                                    | Quitar             |
| 27/08/201     | 3 SOL         |                  | 800.00        | Q                                                                                                    | ×                  |
| 27/08/201     | 3 SOL         |                  | 500.00        | Q                                                                                                    | ×                  |
|               | npra<br>rden: | npra<br>rden:    | npra<br>rden: | Moreda         Saido Pagar         Total           27/08/2013         SOL         1,250.00         1,750.00           19/08/2013         SOL         1,200.00         1,200.00           19/08/2013         SOL         1,200.00         1,200.00           19/08/2013         SOL         3,300.00         3,300.00           19/08/2013         SOL         3,300.00         3,300.00           19/08/2013         SOL         3,300.00         3,300.00           01/08/2013         SOL         3,300.00         3,300.00           01/08/2013         SOL         3,300.00         3,300.00           01/08/2013         SOL         3,300.00         3,00.00           1         2 | npra         rden: |

- De acuerdo a la imagen, se agregó la orden **2020L2585** en su totalidad (automáticamente ya no figura en la relación anterior) y se agregó la orden **2020L02584** con un monto parcial de S/. 500.00 (en la lista anterior aún figura, pero con un saldo a pagar de S/. 1250.00).
- e. Paginación. El resultado de la búsqueda nos puede devolver muchas órdenes, por ese motivo, el resultado se muestra a manera de páginas:

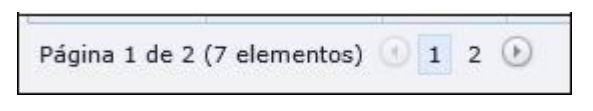

Haciendo clic en los números de las páginas (<sup>1 2</sup>) o en las flechas (<sup>1</sup>) nos desplazamos para visualizar las órdenes de la siguiente/anterior página.

#### Órdenes de compra seleccionadas.

Son la(s) orden(es) agregadas y que van a componer la factura:

|                                      | mpra                     |         |                  |          |         |         |
|--------------------------------------|--------------------------|---------|------------------|----------|---------|---------|
| nero de la C                         | orden:                   |         |                  |          |         |         |
| Fecha Ini                            | cio: 19/08/2             | 013 🔻   | Fecha Fin: 30/08 | /2013    | - 0     |         |
| egado con é                          | dto.                     |         |                  |          |         |         |
| N° Orden                             | Fecha                    | Moneda  | Saldo Pagar      | Total    | Detalle | Agregar |
| 013L02584                            | 27/08/2013               | SOL     | 1,250.00         | 1,750.00 | Q       | *       |
| 013L02484                            | 19/08/2013               | SOL     | 1,200.00         | 1,200.00 | Q       | 4       |
| 013L02485                            | 19/08/2013               | SOL     | 9,500.00         | 9,500.00 | Q       | 4       |
| 013L02285                            | 01/08/2013               | SOL     | 3,300.00         | 3,300.00 | Q       | 4       |
| gina 1 de 2<br>enes Selecc           | (7 elementos)<br>ionadas | 0 1 2 ( | 5                |          |         |         |
|                                      | Fecha                    | Moned   | a                | Total    | Detalle | Quitar  |
| N° Orden                             |                          | 2 501   |                  | 800.00   | Q       | ×       |
| N° Orden<br>2013L02585               | 27/08/201                | 5 5UL   |                  |          |         |         |
| N° Orden<br>2013L02585<br>2013L02584 | 27/08/201                | 3 SOL   |                  | 500.00   | Q       | ×       |

En la lista de "ordenes seleccionadas" nos figura la opción de "Detalle" y adicionalmente una opción de "Quitar", en caso la queramos eliminar de esta lista, de ser así, se volvería a visualizar en la lista anterior.

Retornar a la pantalla principal.

#### 4.5. GRABAR

Una vez registrada toda la información se procede a grabar.

| Sector Sector | and a second second second second second second second second second second second second second second second s |
|---------------|----------------------------------------------------------------------------------------------------|
| Grabar        | Cancelar                                                                                                    |

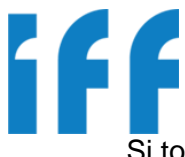

Si todo es correcto, el Portal le confirmará el registro de su factura con el siguiente mensaje:

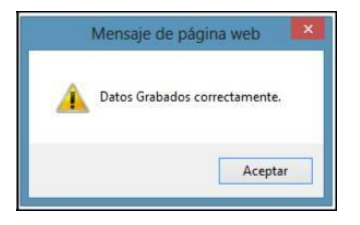

#### 5. SEGUIMIENTO DE COMPROBANTES

Esta opción permite dar seguimiento a todas las facturas que se haya registrado. Se puede ver el detalle de los comprobantes, sus órdenes de compra asociadas, si se aplica retenciones, los pagos realizados y una bitácora informativa del flujo del proceso.

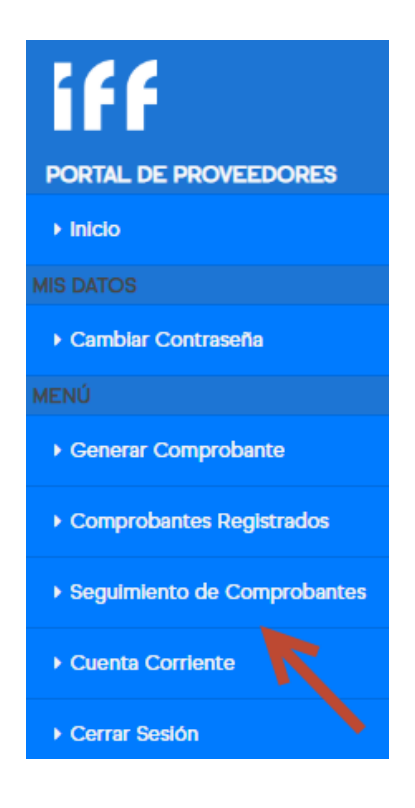

Haciendo clic en la opción de menú nos muestra la siguiente página:

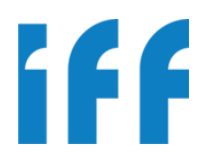

| Opciones de                                                                       | Búsqueda                                 | а                                       |                                                     |                                                      |                                                       |                                                  |                                                                                                    |                                                            |                                                                          |                             |                                         |                                   |
|-----------------------------------------------------------------------------------|------------------------------------------|-----------------------------------------|-----------------------------------------------------|------------------------------------------------------|-------------------------------------------------------|--------------------------------------------------|----------------------------------------------------------------------------------------------------|------------------------------------------------------------|--------------------------------------------------------------------------|-----------------------------|-----------------------------------------|-----------------------------------|
| 🗆 Fecha 🛙                                                                         | )c • :                                   | 14/05/202                               | 20                                                  | <b>▼ a</b> 28/05                                     | /2020                                                 | -                                                |                                                                                                    |                                                            |                                                                          |                             |                                         |                                   |
| N° Documen<br>Proveedor:<br>Referencia:<br>Estado Aprol<br>Usuario:<br>Comprador: | to:<br>Þación:                           | 205433122<br>Todos<br>Exportar          | 32                                                  |                                                      |                                                       | 2                                                | Leyenda:<br>Por Revisar<br>Aprobado CC<br>Desaprobado<br>Verificado CC<br>Contabilizado<br>Tesorería | ecepción<br>ontacto<br>o ontabilidad                       | 3                                                                        |                             |                                         |                                   |
|                                                                                   |                                          |                                         |                                                     |                                                      |                                                       |                                                  | resortena                                                                                            | _                                                          |                                                                          |                             |                                         |                                   |
| Recepcionar                                                                       | Comprob                                  | antes                                   |                                                     |                                                      |                                                       |                                                  | - Coordina                                                                                           | 4                                                          |                                                                          |                             |                                         |                                   |
| Recepcionar<br>Recepción                                                          | Comprob<br>ID                            | antes<br>Tipo Doc.                      | N° Documento                                        | Fecha Doc.                                           | Vencimiento                                           | Ruc                                              | Proveedor                                                                                            | 4<br>OrdenCompra                                           | Comprador                                                                | Moneda                      | Total                                   | Usu                               |
| Recepcionar<br>Recepción                                                          | Comprob<br>ID<br>52578                   | antes<br>Tipo Doc.<br>FAC               | N° Documento<br>F001-2126                           | Fecha Doc.<br>18/06/2019                             | Vencimiento<br>18/07/2019                             | Ruc<br>20543312232                               | Proveedor<br>SOFTLINE<br>INTERNATIONAL<br>PERU S.A.C                                                 | 4<br>OrdenCompra<br>2019L01908                             | Comprador<br>Carlos<br>Paredes                                           | Moneda<br>DOL               | Total                                   | Usu<br>205433                     |
| Recepcionar<br>Recepción                                                          | Comprob<br>ID<br>52578<br>52534          | antes<br>Tipo Doc.<br>FAC<br>FAC        | N° Documento<br>F001-2126<br>F001-2118              | Fecha Doc.<br>18/06/2019<br>13/06/2019               | Vencimiento<br>18/07/2019<br>17/07/2019               | Ruc<br>20543312232<br>20543312232                | Proveedor<br>SOFTLINE<br>INTERNATIONAL<br>PERU S.A.C<br>SOFTLINE<br>INTERNATIONAL<br>PERU S.A.C      | 4<br>OrdenCompra<br>2019L01908<br>2019L01750               | Comprador<br>Carlos<br>Paredes<br>Carlos<br>Paredes                      | Moneda<br>DOL<br>DOL        | Total<br>1,006.54<br>135.02             | Usu<br>20543:<br>20543:           |
| Recepcionar<br>Recepción                                                          | Comprob<br>ID<br>52578<br>52534<br>51410 | antes<br>Tipo Doc.<br>FAC<br>FAC<br>FAC | Nº Documento<br>F001-2126<br>F001-2118<br>F001-1998 | Fecha Doc.<br>18/06/2019<br>13/06/2019<br>16/05/2019 | Vencimiento<br>18/07/2019<br>17/07/2019<br>19/06/2019 | Ruc<br>20543312232<br>20543312232<br>20543312232 | Proveedor<br>SOFTLINE<br>INTERNATIONAL<br>PERU S.A.C<br>SOFTLINE<br>INTERNATIONAL<br>PERU S.A.C      | 4<br>OrdenCompra<br>2019L01908<br>2019L01750<br>2019L01509 | Comprador<br>Carlos<br>Paredes<br>Carlos<br>Paredes<br>Carlos<br>Paredes | Moneda<br>DOL<br>DOL<br>DOL | Total<br>1,006.54<br>135.02<br>1,006.54 | Usu<br>20543:<br>20543:<br>20543: |

#### 5.1. Filtros:

- Rango de fechas
- N°Documento (parcial o completo)
- Proveedor (RUC o Razón Social, parcial o completo para ambos casos). En este caso por defecto aparecerá el RUC y Razón Social del Usuario que ingresó al Portal.
- Referencia. Descripción que se registró en la factura.
- Estado Aprobación. Son los estados por las que pasa la factura dentro del flujo del proceso.

#### 5.2. Buscar:

Haciendo Clic se realiza la búsqueda según los filtros aplicados.

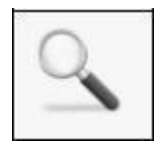

#### 5.3. Leyenda:

Descripción de los colores de cada registro, que representa el estado en que se encuentra una factura.

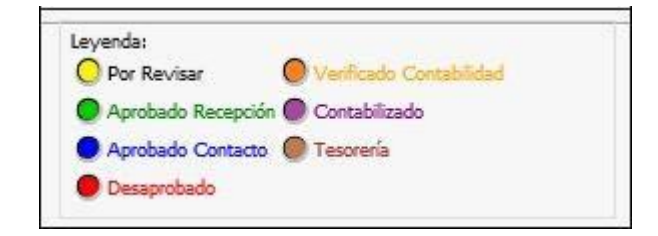

#### 5.4. Resultado

Lista de todas las facturas del proveedor, según los filtros aplicados. Un dato importante es la fecha de vencimiento, la cual se generar a partir de la recepción de IFF, esta fecha representa aproximadamente la fecha límite de pago de la factura. Las columnas Recepción y Tesorería indican con un check de color verde (\*) si el documento ya se encuentra en dicha área.

Por cada factura tenemos la opción "Detalle" ( S), haciendo clic en ella se abre una ventana emergente (popup) con todo el detalle de la misma. Véase la siguiente imagen:

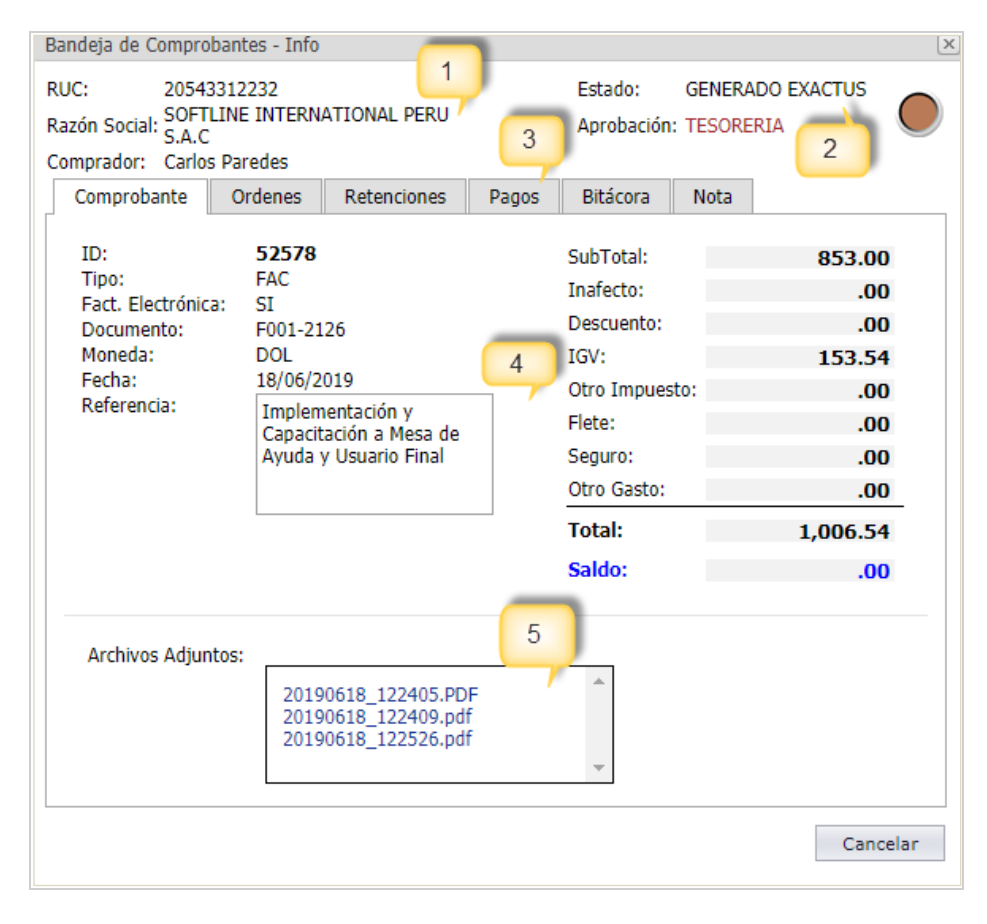

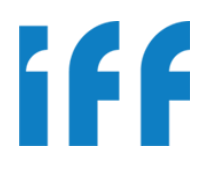

- 1. Datos del Proveedor
- 2. Estado y Aprobación
- 3. Pestañas de detalles del documento
  - i. Comprobante
  - ii. Ordenes
  - iii. Retenciones
  - iv. Pagos
  - v. Bitácora
- 4. Detalle de la Factura o Comprobante
- 5. Archivos adjuntos
- 5.5. Paginación

El resultado se muestra por medio de páginas. Podemos ir moviéndonos entre las páginas mediante esta opción, ya sea haciendo clic en el

número de la página (<sup>1</sup> <sup>2</sup> <sup>3</sup>) o en la flechas (<sup>1</sup>).

```
Página 1 de 7 (98 elementos) 🕙 1 2 3 4 ... 6 7 🕑
```

#### 6. CUENTA CORRIENTE:

Desde esta opción se podrá consultar los estados de cuentas, pagos, retenciones y detracciones que tenga asociado el proveedor:

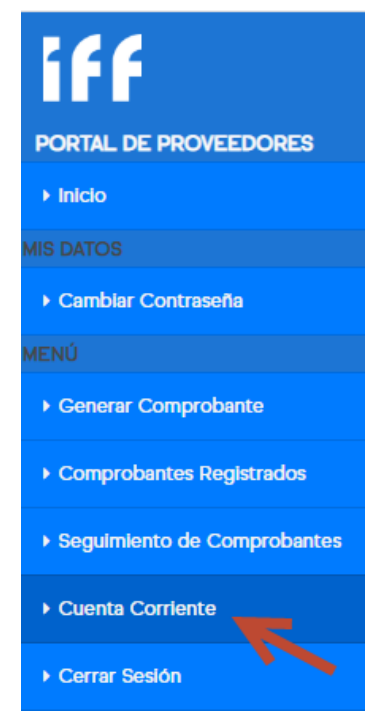

IFF Perú – Contabilidad 2020

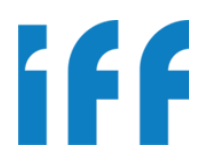

| Datos del Floveedol                                                 |        |  |
|---------------------------------------------------------------------|--------|--|
| RUC                                                                 | Moneda |  |
| 20543312232                                                         | SOL    |  |
| Razón Social                                                        | Saldo  |  |
| SOFTLINE INTERNATIONAL PERU S.A.C                                   | 0.00   |  |
|                                                                     |        |  |
| Tipo de Resultado                                                   |        |  |
| Tipo de Resultado                                                   |        |  |
| Tipo de Resultado<br>Estado de Cuenta<br>O Pagos                    |        |  |
| Tipo de Resultado<br>© Estado de Cuenta<br>O Pagos<br>O Retenciones |        |  |

Dependiendo de la opción seleccionada, podrá ver los documentos asociados:

| Pagos       |      |           |             |        |          |              |                    |                    |                          |                  |                                       |       |
|-------------|------|-----------|-------------|--------|----------|--------------|--------------------|--------------------|--------------------------|------------------|---------------------------------------|-------|
|             | nes  |           |             |        |          |              |                    |                    |                          |                  |                                       |       |
| ○ Detraccio | ones |           |             |        |          |              |                    |                    |                          |                  |                                       |       |
| )ocdo       |      | [         |             |        | •        | Número de Do | cumento            | (                  |                          |                  |                                       |       |
| resue       |      |           |             |        |          | Numero de Do | cumento            | l                  |                          |                  |                                       |       |
| lasta       |      | [         |             |        | •        |              |                    |                    |                          |                  |                                       |       |
|             |      |           |             |        |          |              |                    |                    |                          |                  |                                       |       |
|             |      |           |             |        | Busc     | ar           |                    |                    |                          |                  |                                       |       |
|             |      |           |             |        |          | -            |                    |                    |                          |                  |                                       |       |
| Fecha Doc.  | Тіро | Documento | Fecha Vence | Moneda | Monto    | Saldo        | Monto<br>Retención | Saldo<br>Retención | Número<br>de<br>Cuenta   | Moneda<br>Cuenta | Banco                                 | Opcio |
| 18/03/2020  | TEF  | 4005462   | 18/03/2020  | DOL    | 1,771.28 | 0.00         | 0.00               | 0.00               | 193-<br>2195573-<br>1-13 | DOL              | BANCO<br>DE<br>CREDITO<br>DEL<br>PERU | Q     |
| 13/02/2020  | RET  | 38937     | 13/02/2020  | DOL    | 120.90   | 0.00         | 0.00               | 0.00               |                          |                  |                                       | Q     |
| 13/02/2020  | RET  | 38938     | 13/02/2020  | DOL    | 120.90   | 0.00         | 0.00               | 0.00               |                          |                  |                                       | Q     |
|             | -    |           | -           |        |          |              |                    |                    |                          |                  |                                       |       |

#### Incluyendo el detalle de los mismos:

| EF:       | 4005462 | Moneda | DOI Monto | 1.771.28 | Saldo | 0.00 Monto | 0.00         | Saldo 0.00     |
|-----------|---------|--------|-----------|----------|-------|------------|--------------|----------------|
|           | 1000102 |        | 002       | 17771120 |       | Ret.       | 0.00         | Ret.           |
|           |         |        |           |          |       |            |              |                |
| Regresar  |         |        |           |          |       |            |              |                |
| togi ocur |         |        |           |          |       |            |              |                |
|           |         |        |           |          |       |            |              |                |
| echa Doc  | c.      | Tipo   | Documento | Mone     | da    | Monto      | Monto Pagado | Monto Aplicado |
| 4/00/000  | 20      | 540    | 5000 750  | 0.01     |       | 1 000 54   | 005.64       | 005.64         |
|           | 20      | FAC    | F002-750  | DOL      |       | 1,006.54   | 885.64       | 885.64         |
| 4/02/202  |         |        |           |          |       |            |              |                |

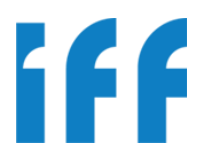

#### 7. CERTIFICADO DE RETENCIÓN ELECTRÓNICO:

Esta opción le permite dirigirse a la página web de BizLinks para que pueda descargar su Certificado de Retención Electrónico:

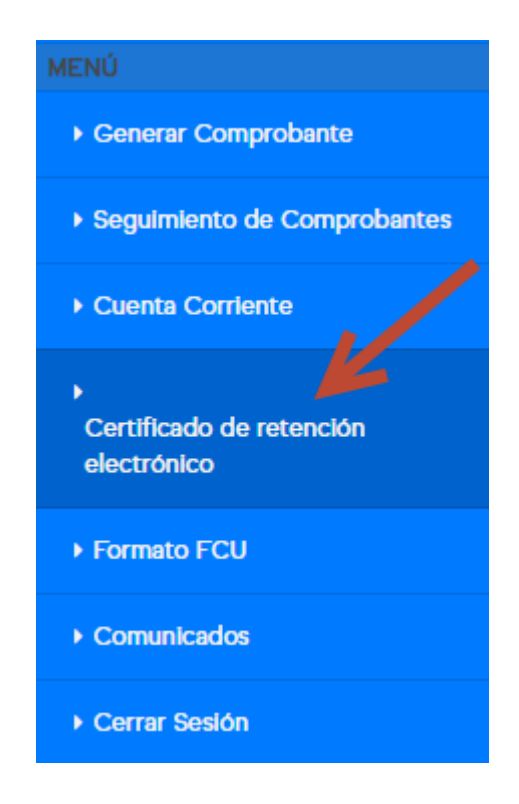

Desde dicha página pueden descargar sus certificados de retención:

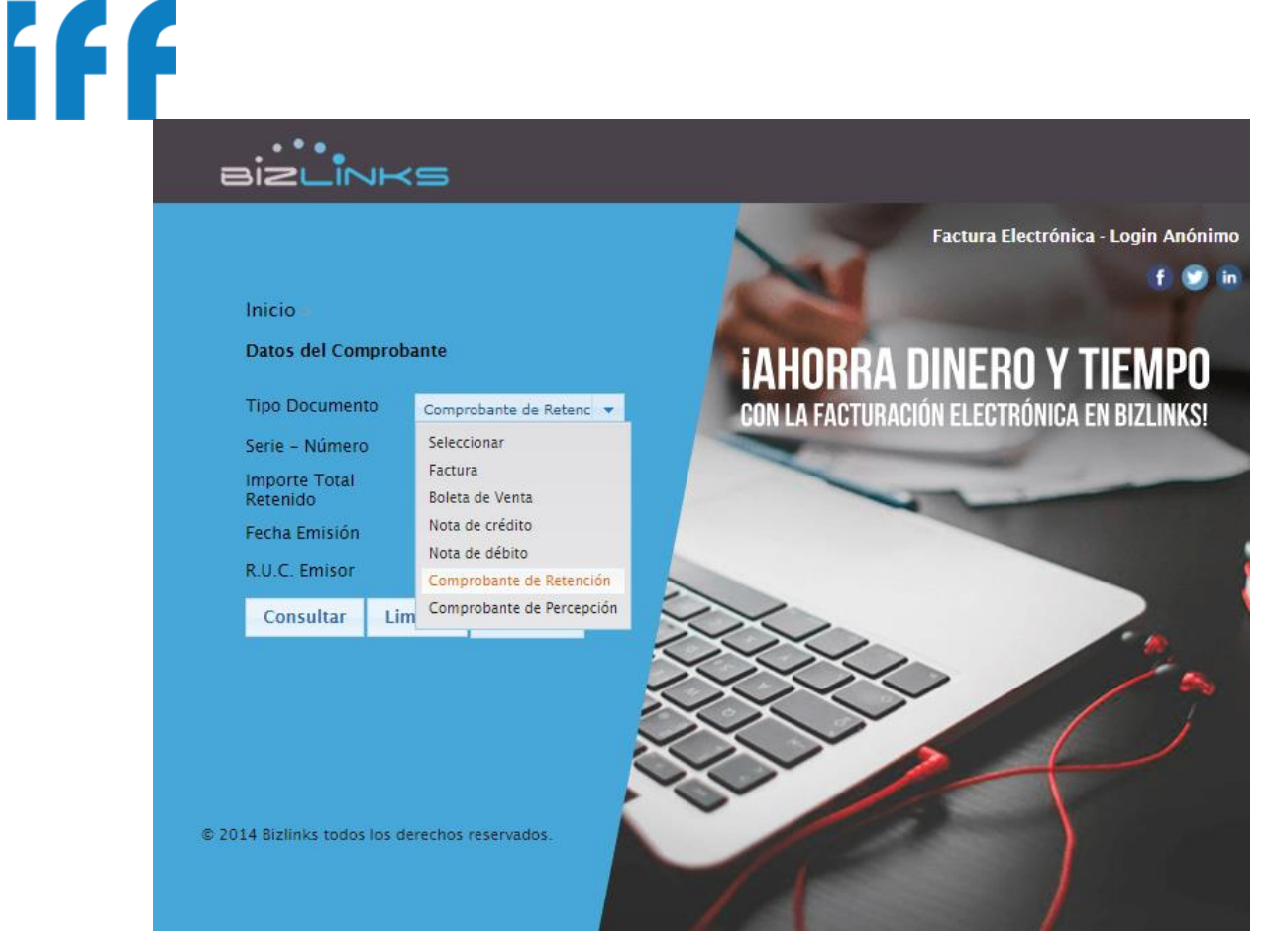

Usted deberá completar los datos de los filtros para acceder a sus documentos:

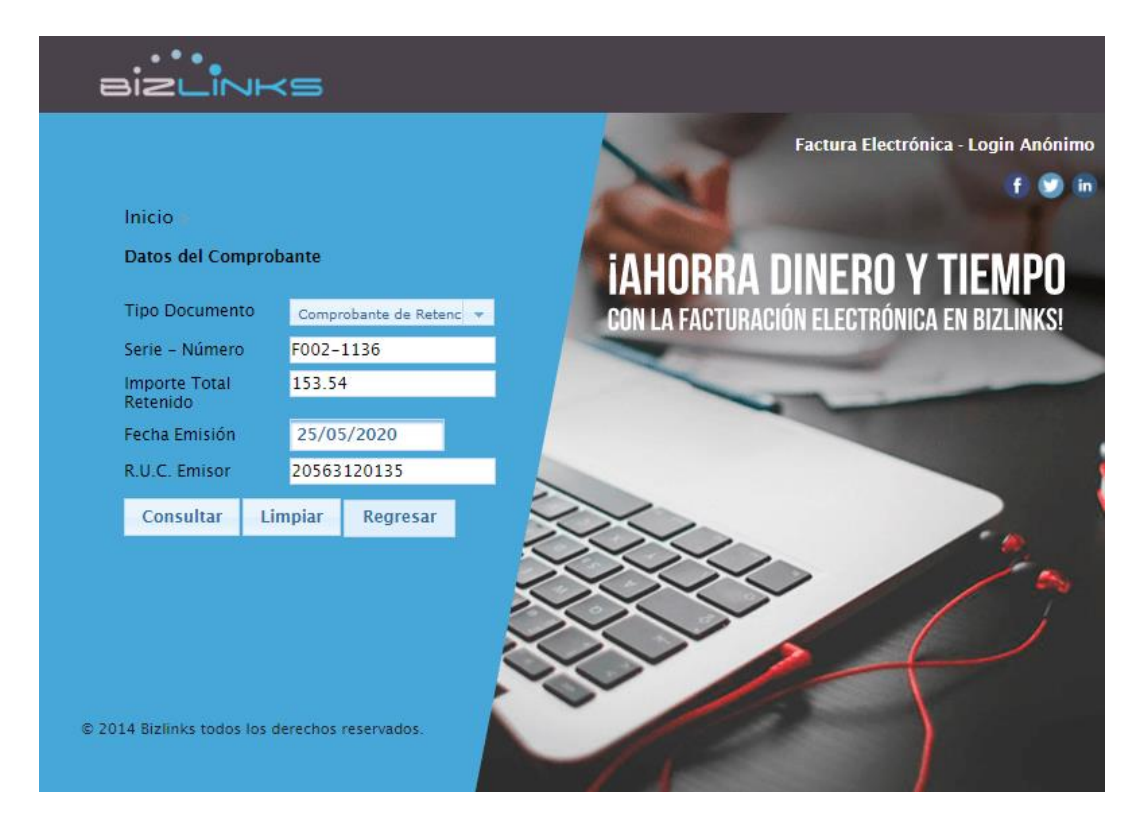

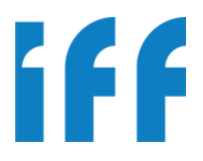

#### 8. FORMATO FCU:

Esta opción permite descargar el formato FCU, el cual es necesario como sustento del Comprobante de Pago:

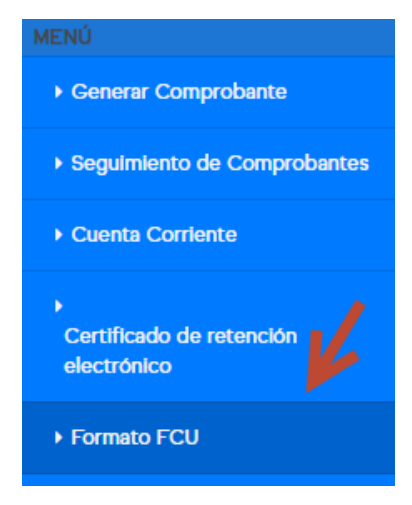

|                                                      | O DE CONFORMIDAD DEL USUARIO (FCU)                                         |
|------------------------------------------------------|----------------------------------------------------------------------------|
|                                                      | MN-PR-05-RG-01 / P2P-13.01                                                 |
| Fecha de Emisión: 25/06/2019 V                       |                                                                            |
| VALIDEZ PARA PRESENTACION DEL DOCUMENTO:             | / AL //                                                                    |
| DATOS DEL PROVEEDOR                                  | INFORMACION DOCUMENTARIA                                                   |
|                                                      | COTIZACION N°                                                              |
| NOMBRE O RAZON SOCIAL:                               |                                                                            |
| DIRECCION                                            |                                                                            |
| E-MAIL:                                              | PDT SI NO N°                                                               |
| CONTACTO:                                            |                                                                            |
| TELEFONO/CELULAR                                     | LIST                                                                       |
|                                                      |                                                                            |
|                                                      |                                                                            |
|                                                      | AUTORIZACIÓN DE ACCESO AL AREA                                             |
| SI NO GUIA REMISION N°                               |                                                                            |
| INGRESO DE MATERIALES:                               | SUPERVISOR DEL AREA IFEE DE MANTENIMIENTO                                  |
|                                                      |                                                                            |
| SI NO GUIA REMISION N°                               | NEGOCIO                                                                    |
| DESCRIPCION DEL                                      | TRABAJO A REALIZAR                                                         |
| DESCRIPCION DEL TRABAJO                              | CONFORMIDAD OPERATIVA DEL AREA O EQUIPO                                    |
|                                                      |                                                                            |
|                                                      |                                                                            |
|                                                      | SUPERVISOR DEL AREA PROVEEDOR                                              |
| CENTRO                                               | Mantenimiento                                                              |
|                                                      |                                                                            |
| REPUESTOS INGRESADOS                                 | S O RETIRADOS PARA TRABAJO                                                 |
| DETALLE EN GUIA DE REMISION:                         | CALIDAD/CONFORMIDAD DEL USUARIO                                            |
| Repuestos del proveedor GR N°                        | 1. Revisión del Acabado Sanitario SI NO                                    |
| Repuestos de FRUTAROM GR N°                          | No desprendimiento de pintura.     Z. Conformidad del mantenimiento: SI NO |
| Indicar Madala/Marca on la GP nor las Horramiantas a | El supervisor debe revisar si el equipo                                    |

#### 9. COMUNICADOS:

En esta sección encontrarán los comunicados de IFF para proveedores. Se le recomienda revisar regularmente esta sección para tomar conocimientos de novedades con respecto al pago de proveedores:

| Lima,                                                        | 25 de Marzo de 2020                                                                                                    |
|--------------------------------------------------------------|----------------------------------------------------------------------------------------------------|
| Estim                                                        | ados Proveedores:                                                                                                    |
| Debio<br>nuest<br>conti<br>horar<br>recep<br>relati<br>"Port | do a la coyuntura de estado de emergencia en el que nos encontramos, les informamos que<br>tro personal de Vigilancia ubicado en la garita de control de la Av. Los Rosales 280<br>nuará recibiendo los comprobantes de pago con sus diferentes documentos anexos en e<br>rio regular de siempre, es decir, de lunes a viernes de 7am a 4:30pm. Cabe señalar que la<br>oción de los documentos no es señal de conformidad de los mismos. Cualquier observaciór<br>va a la documentación presentada será comunicada en la pestaña "Notas" de nuestro<br>al de Proveedores".                                                              |
| Aprov                                                        | vechamos la oportunidad para reiterarles lo siguiente:                                                                                                    |
| 1                                                            | En el caso de <u>compras de activos y/ mercadería</u> , el proveedor debe cargar en el "Portal de Proveedores los siguientes documentos:     a. Factura     b. Orden de Compra     c. Guía de Remisión (Destinatario y Sunat) La Guía de Remisión debe contar con el sello y     firma -o en todo caso con el nombre y apelido legible- de la persona que recibió la mercadería     en Frutarom, en señal de conformidad de entrega. <u>Este documento es requisito indispensable para proceder con el pago</u> .     En el caso de <u>servicios</u> , el proveedor debe cargar en el "Portal de Proveedores" los siguientes documentos |
|                                                              | <ul> <li>a. Factura</li> <li>b. Orden de Compra</li> <li>c. Guía de remisión por materiales La Guía de Remisión debe contar con el sello y firma -o en todo caso con el nombre y apellido legible- de la persona que contrató el servicio en Frutarom, en seña de conformidad.</li> <li>d. Formato de Conformidad del Usuario (FCU) El FCU debe contar con sello y firma -o en todo caso con el nombre y apellido legible- del Jefe de área donde se realizó el trabajo y de la persona que realizó la contratación del servicio.</li> <li>Este documento es requisito indispensable para proceder con el pago.</li> </ul>              |
| 3                                                            | Si el proveedor maneja <u>facturación manual</u> , además de cargar los documentos en nuestro "Portal de<br>Proveedores", debe dejar obligatoriamente los documentos físicos arriba señalados (según sea el caso) er<br>la Devenida de Entergen (chera Verillegrin).                                                                                                    |
| 4                                                            | La recepcion de Frutarom (ahora vigilancia). Si el proveedor maneja <u>facturación electrónica</u> , además de cargar los documentos en nuestro "Portal de Proveedores", debe enviar obligatoriamente la factura y guía de remisión electrónica (si fuera el caso) er formato PDF y XLM al correo: <u>facturaselectronicas@frutarom.com</u> . No obstante, deberá dejar en la Recepcion de Frutarom (ahora Vigilancia) copia de los documentos electrónicos si la Guía de Remisión                                                                                                    |
| 5                                                            | fuera física y no electrónica.<br>Los pagos se realizan una vez por semana los días Miércoles y de acuerdo a la condición de crédito<br>establecida previamente. Los documentos con vencimiento posterior a ese día se programarán para e                                                                                                    |